# MANUAL PENGGUNA eSPEKS

| BAHAGIAN 1 – PENGENALAN               |    |
|---------------------------------------|----|
| 1.0 OBJEKTIF                          | 3  |
| 1.1 STRUKTUR KERANGKA SISTEM          |    |
| 1.2 PANDUAN AM PENGGUNA               | 4  |
| BAHAGIAN 2 – MENU SISTEM eSPEKS       | 4  |
| 2.1 MEMULAKAN SISTEM                  | 4  |
| 2.1.1CAPAIAN KE eSPEKS                | 4  |
| 2.1.2 LAMAN UTAMA eSPEKS              | 6  |
| 2.1.3 LOG MASUK KE eSPEKS             | 7  |
| 2.1.4 SKRIN PENDAFTARAN               | 8  |
| 2.1.5 PAPARAN PENDAFTARAN BERJAYA     | 9  |
| 2.2.0 LOG MASUK KE eSPEKS             | 10 |
| 2.2.1 LAMAN UTAMA KAKITANGAN KERAJAAN | 11 |
| 2.2.2 PENGGUNAAN FUNGSI eMAKLUM       | 12 |
| 2.2.3.SKRIN eMAKLUM                   | 13 |
| 2.2.4 PAPARAN MAKLUMAT eMAKLUM        | 14 |
| 2.3.0 PENGGUNAN FUNGSI ePAYSLIP       | 15 |
| 2.3.1 PAPARAN SLIP GAJI               | 16 |
| 2.4.0 PENGGUNAN FUNGSI eEC            | 17 |
| 2.4.1 MAKLUMAT PENYATA PENDAPATAN     | 18 |
| 2.5.0 PENGGUNAN AKAUN PROFIL          | 19 |
| 2.5.1 SKRIN TUKAR KATA LALUAN         | 20 |
| 2.6.0 SKRIN PERMINTAAN KATA LALUAN    | 21 |
| 3.0 PENGGUNAAN FINGSI PEMBEKAL        | 22 |
| 3.0.2 SKRIN EMAKLUM CARIAN            | 23 |
| 3.0.3 SKRIN EMAKLUM SEMAK             | 24 |
| 3.0.4 SKRIN PEMBEKAL                  | 25 |
|                                       |    |

### **BAHAGIAN 1 – PENGENALAN**

### 1.0 OBJEKTIF

Manual pengguna Sistem eSPEKS ini adalah sebagai panduan kepada pengguna untuk melakukan proses-proses pengoperasian dan juga menerangkan fungsi-fungsi yang terdapat di dalam sistem ini di mana ianya merangkumi perkara-perkara seperti berikut :

- ➢ eMAKLUM
- ➢ ePAYSLIP
- ➢ eEC

# **1.1 STRUKTUR KERANGKA SISTEM**

Terdapat 5 fungsi utama di dalam menu utama Sistem eSPEKS yang membolehkan pengguna memaparkan dan menyetak maklumat eMAKLUM, ePAYSLIP dan eEC. Bahagian-bahagian yang dimaksudkan adalah seperti berikut:

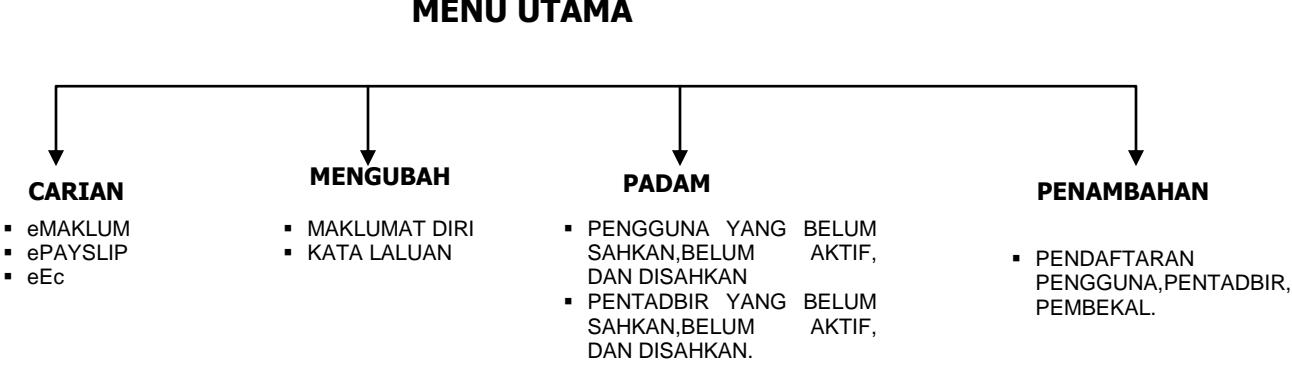

# **MENU UTAMA**

#### 1.2 PANDUAN AM PENGGUNA

- i. Setiap pengguna dikehendaki memahami beberapa panduan am bagi menggunakan Sistem eSPEKS dengan lancar dan berkesan. Panduan berkenaan adalah seperti berikut:
  - Standad untuk kemasukkan data NO KP tanpa ( ) di skrin pendaftaran.
  - Perlu mengisi No telefon bimbit dan emel bagi mendapat maklumat mengenai bayaran.

#### BAHAGIAN 2 – MENU SISTEM eSPEKS

#### 2.1 MEMULAKAN SISTEM

# 2.1.1 Capaian ke eSPEKS.

i. Pengguna akan dibekalkan oleh Pentabir Sistem atau pegawai yang bertanggungjawab untuk Sistem Perakaunan Berkomputer Standad Untuk Kerajaan Negeri (eSPEKS) dengan **maklumat penting** iaitu:

#### • Alamat URL.

Untuk memulakan sistem, pengguna dikehendaki "double-click" ikon "Internet Explorer" dan taipkan alamat URL untuk eSPEKS seperti yang dibekalkan. Contoh alamat adalah seperti berikut; https://espeks.<nama negeri>.gov.my dan kemudian tekan kunci Enter pada papan kekunci atau klik butang Go. SKRIN eSPEKS akan dipaparkan seperti di Rajah 1.0

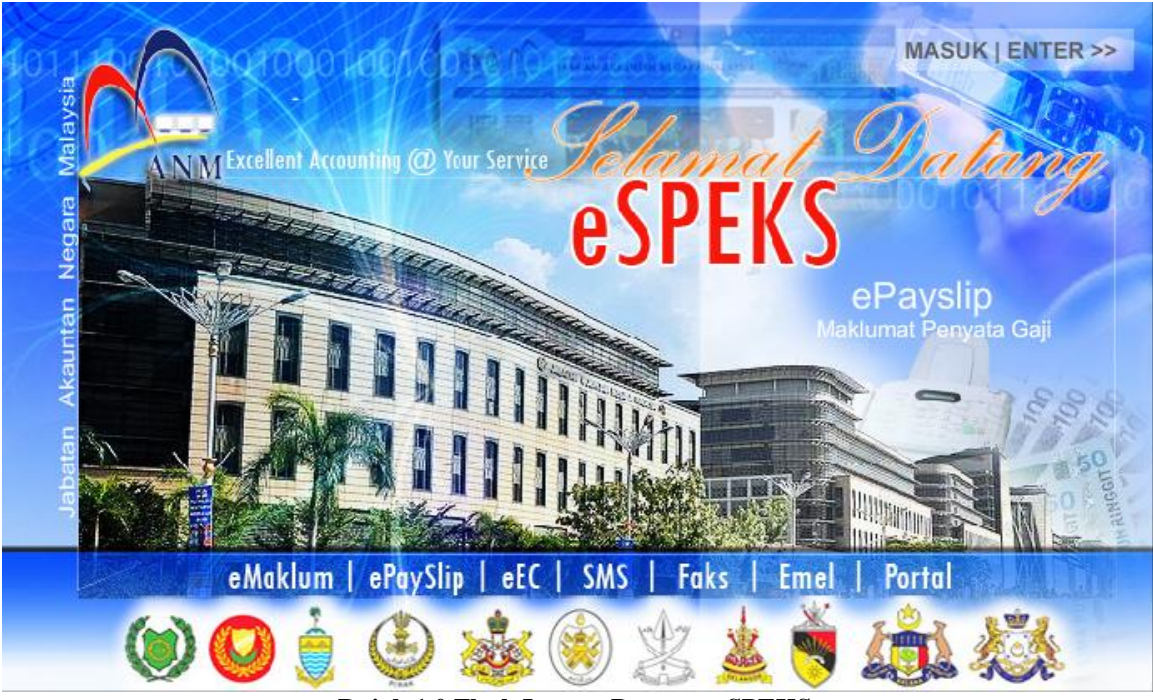

Rajah 1.0 Flash Laman Pertama eSPEKS.

- 1. Apabila pengguna mencapai laman web eSPEKS, flash ini akan dipaparkan terlebih dahulu.
- 2. Pengguna perlu klik butang MASUK ENTER untuk ke laman utama eSPEKS.

# 2.1.2 LAMAN UTAMA eSPEKS

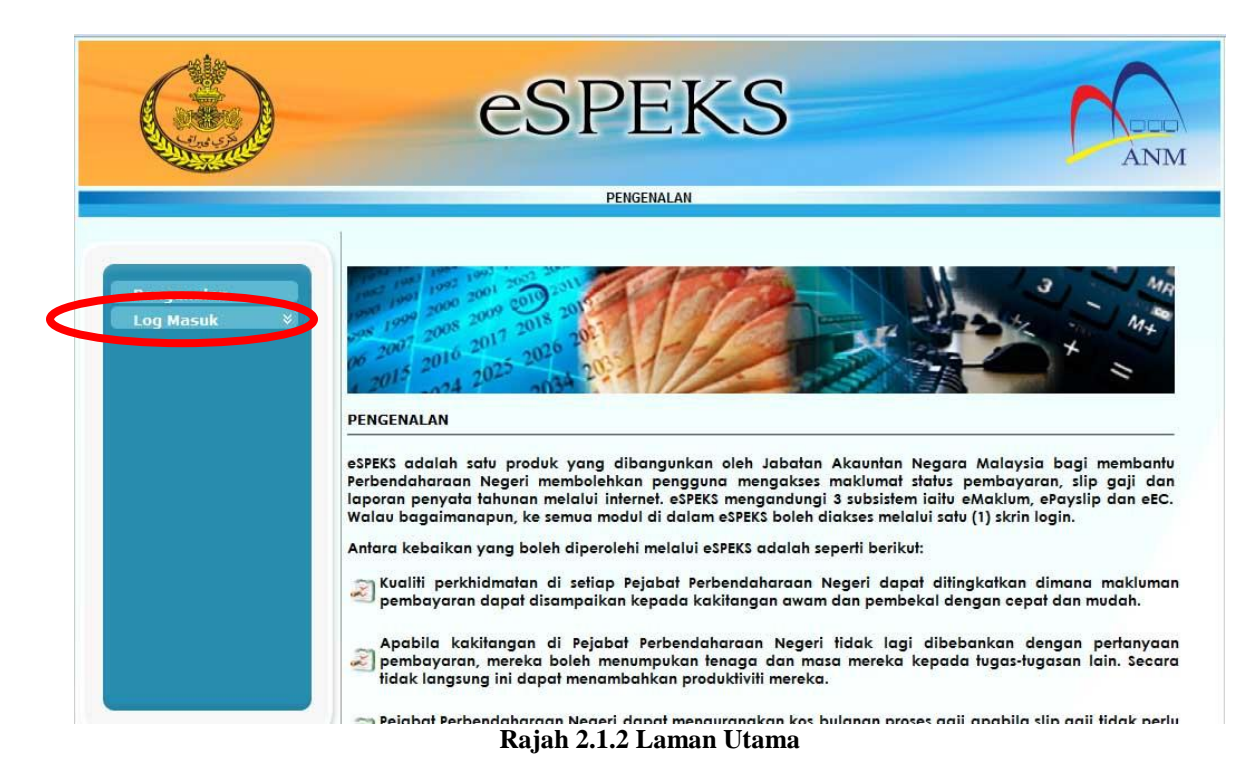

- 1. Ini adalah laman utama eSPEKS. Menerangkan fungsi-fungsi eSPEKS.
- 2. Pengguna perlu log masuk untuk menggunakan eSPEKS.

| NO. | Jenis log masuk        |
|-----|------------------------|
| 1.  | Pengguna.              |
|     | a) Kakitangan Kerajaan |
|     | b) Pembekal.           |
| 2.  | Pentadbir              |

Table 2.1.2

# 2.1.3 LOG MASUK KE eSPEKS.

|                                        | eSPEKS                                                                                      | ANM |
|----------------------------------------|---------------------------------------------------------------------------------------------|-----|
|                                        | LOG MASUK                                                                                   |     |
|                                        |                                                                                             |     |
|                                        | NO K/P atau<br>NO DAFTAR SYARIKAT                                                           |     |
|                                        | KATA LALUAN MASUK RESET                                                                     |     |
|                                        | Pendaftaran    Lupa Kata Laluan                                                             |     |
|                                        |                                                                                             |     |
| Hakcipta Terpelihara. Sesuai menggunal | an pelayar Internet Explorer Versi 7 Dan Ke Atas atau Mozilla Firefox Versi 3.6 Dan Ke Atas | •   |
|                                        | Rajah 2.1.3 Skrin Log Masuk.                                                                |     |

- **v** C
- 1. Ini adalah skrin log masuk ke eSPEKS.
- 2. Pengguna perlu membuat pendaftaran untuk menggunakan eSPEKS jika pengguna baru pertama kali log masuk.
- 3. Klik pada Pendaftaran untuk pergi ke skrin pendaftaran pengguna.

# 2.1.4 SKRIN PENDAFTARAN

|                                | PENDAFTARAN AKAUN ©SPEKS                                                  |
|--------------------------------|---------------------------------------------------------------------------|
| Semua Medan Bertanda * Per     | rlu Diisi. Medan Bertanda ** Perlu Diisi Oleh Kakitangan Kerajaan Sahaja. |
| KATEGORI PENGGUNA*             | O KAKITANGAN KERAJAAN O PEMBEKAL                                          |
| NAMA INDIVIDU/SYARIKAT*        |                                                                           |
| NO KP/NO DAFTAR SYARIKAT*      |                                                                           |
| JABATAN**                      | ×                                                                         |
| PTJ**                          | ×                                                                         |
| KATA LALUAN*                   |                                                                           |
| SAHKAN KATA LALUAN*            |                                                                           |
| ALAMAT *                       |                                                                           |
|                                |                                                                           |
|                                |                                                                           |
| NO. TEL. BIMBIT                |                                                                           |
| NO. TEL. PEJABAT               |                                                                           |
| NO. FAKS                       |                                                                           |
| EMEL*                          |                                                                           |
| Dillh Dura Galalan Yana Barkas |                                                                           |
| Pliin Dua Soalah Yang Berbez   | a ban Benkan Jawapannya.                                                  |
| SOALAN (1)*                    | V JAWAPAN (1)*                                                            |
| SOALAN (2)*                    | *(2) NAQAWAL                                                              |
|                                | HANTAR RESET                                                              |
|                                |                                                                           |

Rajah 2.1.4 Skrin Pendaftaran

- 1. Skrin pendaftaran ini digunakan untuk mendaftar Kakitangan Kerajaan dan Pembekal.
- 2. Untuk Pembekal, apabila hendak mendaftar, tidak perlu mengisi ruangan Jabatan dan PTJ.
- 3. Kakitangan kerajaan perlu mendaftar mengunakan NO KP yang digunakan di dalam Sistem SPEKS.
- 4. Setiap pengguna perlu mengisi medan yang bertanda \* untuk membolehkan proses pendaftaran berjaya.
- 5. Apabila medan wajib lengkap diisi, pengguna perlu menekan butang SIMPAN untuk meneruskan pendaftaran.

| NO  | Medan Perlu Diisi          |
|-----|----------------------------|
| 1.  | KATEGORI PENGGUNA          |
| 2.  | NAMA INDIVIDU/SYARIKAT     |
| 3.  | NO KP/ NO DAFTAR SYARIKAT  |
| 4.  | JABATAN(KAKITANGAN SAHAJA) |
| 5   | PTJ(KAKITANGAN SAHAJA)     |
| 6.  | KATA LALUAN                |
| 7.  | SAH KATALALUAN             |
| 8.  | ALAMAT                     |
| 9.  | EMEL                       |
| 10. | SOALAN 1                   |

11 SOALAN 2

**Table 2.1.4** 

#### 2.1.5 PAPARAN PENDAFTARAN BERJAYA

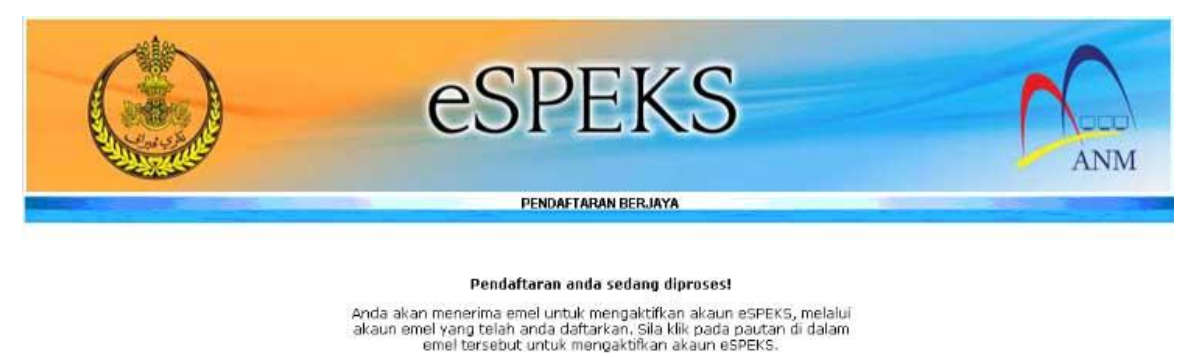

Untuk ke Laman utama sila klik <u>Laman Utama</u>

#### Rajah 2.1.5 Berjaya Daftar

- 1. Skrin ini akan dipaparkan untuk makluman pengguna.
- 2. Pengguna perlu tekan butang Laman Utama untuk kembali ke muka hadapan.
- 3. Pengguna perlu menunggu Pentadbir admin sahkan maklumat diri .
- 4. Emel akan dihantar ke pengguna untuk pengaktifan selepas maklumat pendaftaran disahkan.

# 2.2.0 LOG MASUK KE eSPEKS

|                                       | <b>ESPEKS</b>                                                                              | ANM |
|---------------------------------------|--------------------------------------------------------------------------------------------|-----|
|                                       | LOG MASUK                                                                                  |     |
|                                       |                                                                                            |     |
|                                       | NO K/P atau<br>NO DAFTAR SYARIKAT                                                          |     |
|                                       | KATA LALUAN MASUK RESET                                                                    |     |
|                                       | Pendaftaran    Lupa Kata Laluan                                                            |     |
| Hakcipta Terpelihara. Sesuai mengguna | xan pelayar Internet Explorer Versi 7 Dan Ke Atas atau Mozilla Firefox Versi 3.6 Dan Ke At |     |

Rajah 2.2.0 Log Masuk

- 1. Pengguna perlu mengisi No. kad pengenalan yang didaftar sebelum ini serta kata laluan.
- 2. Tekan butang MASUK untuk meneruskan capaian kepada laman utama eSPEKS.

| NO. | Medan Perlu diisi              |
|-----|--------------------------------|
| 1.  | NO KP atau NO DAFTAR SYARIKAT. |
| 2.  | KATA LALUAN.                   |
|     | <b>T 11 00</b>                 |

Table 2.2

# 2.2.1 LAMAN UTAMA KAKITANGAN KERAJAAN

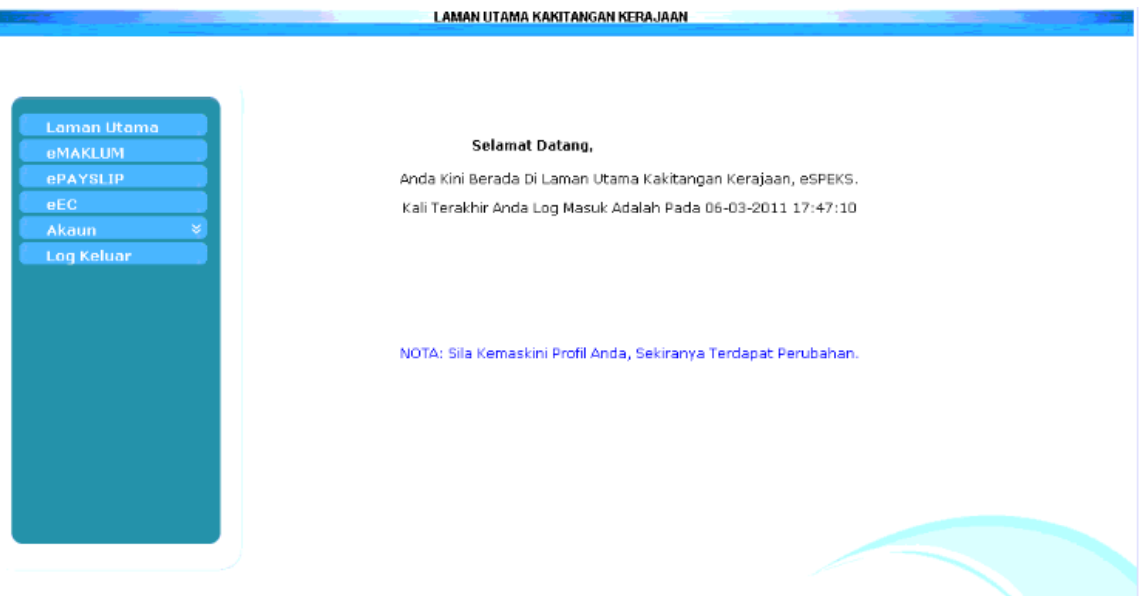

Rajah 2.2.1 Laman Utama Selepas Log Masuk.

- 1. Di skrin ini terdapat 6 fungsi yang boleh digunakan oleh Kakitangan Kerajaan:
  - a. Laman Utama: Memaparkan masa terakhir log masuk.
  - b. eMAKLUM : Melihat dan mencetak status bayaran EFT atau CHEQ.
  - c. ePAYSLIP: Melihat dan mencetak slip gaji bagi masa 2 tahun hingga 6 bulan.
  - d. eEC: Melihat dan mencetak Penyatan Tahunan bag masa 2 tahun.
  - e. Akaun: Membolehkan pengguna mengubah maklumat diri dan mengubah kata laluan.
  - f. Log keluar: Membolehkan pengguna log keluar dari sistem.

# 2.2.2 PENGGUNAAN FUNGSI eMAKLUM

|            | -                                         | eS                             | PE         | ΕK         | S                 |                  | 5             | AN |
|------------|-------------------------------------------|--------------------------------|------------|------------|-------------------|------------------|---------------|----|
|            |                                           | eMAKLU                         | M - PERTAN | AAN BAYARA | IN                | 1000             |               |    |
| eEC        | NAMA<br>Masukkan tempo<br>TARIKH MULA (do | oh untuk carian.<br>t-mm-yyyy) | 07-01-2009 |            | TARIKH AKHIR (dd- | <b>nm-yyyy</b> ) | 07-01-2011    |    |
| Akaun 👻    | IND CEVER                                 |                                | TABATAN    | DT1        | PATEGORI JAWATAN  | NO INVOIS        | TAPIKH IMAOIS | 1  |
| Log Keluar | 1 M0020559                                | 08.04-2009                     | 0030       | 01000100   | KAKITANGAN BIASA  | 1403-1149-015    | 01-01-1970    |    |
| 1.1.71     | 2 M0097318                                | 19-15-2009                     | 0030       | 01000100   | KAKITANGAN BIASA  |                  | 01-01-1970    |    |
|            | 3 M0120402                                | 18-08-2009                     | 0030       | 01000100   | KAKITANGAN BIASA  |                  | 01-01-1970    |    |
|            | 4 M0121477                                | 24 08-2009                     | 0030       | 01000100   | KAKITANGAN BIASA  |                  | 01-01-1970    |    |
|            | 5 M0141201                                | 4-12-2009                      | 0030       | 01000100   | KAKITANGAN BIASA  |                  | 01-01-1970    |    |
|            | CARIAN LAIN                               |                                |            |            | 123 <u>SE</u>     | TERUSNYA         |               |    |

Rajah 2.2.2 Hasil Carian eMaklum

- 1. Pengguna perlu mengisi Tarikh Mula dan Tarikh Akhir.
- 2. Tekan butang HANTAR dan senarai cek atau eft akan dipaparkan.
- 3. Klik NO. CEK/EFT untuk memaparkan skrin yang seterusnya.

| NO | Medan Perlu Diisi  |
|----|--------------------|
| 1. | TARIKH MULA.       |
| 2. | TARIKH AKHIR.      |
|    | <b>Table 2.2.2</b> |

# 2.2.3.SKRIN eMAKLUM

|                                                                     | ESPEKS<br>EMAKLUM - PERTANYAAN BAYARAN                                                                            | ANM |
|---------------------------------------------------------------------|----------------------------------------------------------------------------------------------------|-----|
| Loman Uteina<br>eMAKLUM<br>ePAYSLIP<br>eEC<br>Akaun ×<br>Log Keluor | Untuk Maklumet Lanjut Bayaran<br>Sila Masukkan No. Akaun Sahaja.<br>NO. CEK MODRESSO<br>NO. AKAON<br>SEMAK KELUAN |     |
| Ala da                                                              | Rajah 2.2.3 Pertanyaan No. Akuan(eMAKLUM)                                                                         |     |

- 1. Pengguna perlu mengisi No. Akaun yang didaftarkan di dalam sistem SPEKS berdasarkan No.cek .
- 2. Klik butang SEMAK untuk maklumat terperinci.

| No. | Medan Perlu Diisi  |
|-----|--------------------|
| 1.  | No AKAUN.          |
|     | <b>Table 2.2.3</b> |

# 2.2.4 PAPARAN MAKLUMAT eMAKLUM

|               | eMAKLUN                         | I - MAKLUMAT BAYARAN   |               |         |
|---------------|---------------------------------|------------------------|---------------|---------|
|               |                                 |                        |               |         |
|               | Nama                            |                        |               |         |
|               | No. KP/No. Pendaftaran Syarikat |                        |               |         |
|               | Jabatan Pembayar                | [ 0030 ] JABATAN KETUA | A MENTERI     |         |
| Laman Utama   | PTJ Pembayar                    | [ 01000100 ] JKM       |               |         |
| MAKLIM        | No. Baucar Bayaran              | V0010822               | Amaun Bayaran | RM41.66 |
| ePAYSLIP      | Perihal Bayaran                 |                        |               |         |
| eEC           | No, Rujukan Inyois              |                        |               |         |
| Akaun 😵       | Tarikh Invois                   |                        |               |         |
| and the bases | No. EFT/No. CEK                 | M0147604               |               |         |
| Log Keluar 🔛  | Nama Bank                       |                        |               |         |
|               | No. Akaun Bank                  |                        |               |         |
|               | Tarikh Bank Proses              | 12-01-2010             |               |         |
|               | No. Telefon Bimbit              | 013-6140565            |               |         |
|               | Alamat Emel                     | regniz67@yahoo.com     | No. Faks      |         |
|               | Alamat Pos                      | MELAKA                 |               |         |
|               | Jika Bayaran DiTolak Oleh Bank: |                        |               |         |
|               | Tarikh Ditolak                  |                        |               |         |
|               | Sebab                           |                        |               |         |
|               | CETAK KELUAR                    |                        |               |         |
|               |                                 |                        |               |         |

Rajah 2.2.4 Paparan Maklumat Terperinci eMAKLUM.

- Maklumat terperinci untuk No EFT/CEK tersebut akan dipaparkan..
   Pengguna juga boleh mencetak maklumat ini.

| No. | Maklumat Dipaparkan            |
|-----|--------------------------------|
| 1.  | Nama                           |
| 2.  | NO KP/No. Pendaftaran Syarikat |
| 3.  | PTJ Pembayar                   |
| 4.  | No. Baucar Bayaran.            |
| 5.  | Perihal Bayaran.               |
| 6.  | No. Rujukan Invois             |
| 7.  | Tarikh Invois                  |
| 8.  | No.EFT/No.CEK                  |
| 9.  | Nama Bank                      |
| 10. | No. Akuan Bank                 |
| 11. | Tarikh Bank Proses             |
| 12  | No.Telefon Bimbit              |
| 13  | Alamat Emel                    |
| 14  | Alamat Pos                     |
| 15  | Tarikh Ditolak                 |
| 16. | Sebab                          |

#### 2.3.0 PENGGUNAN FUNGSI ePAYSLIP

| A CONTRACT            | COFERO                                                                                                    |
|-----------------------|----------------------------------------------------------------------------------------------------|
|                       | BPAYSLIP - CARIAN PENYATA GAJI                                                                                                    |
| aman Utama<br>PAYSLIP | NO GAJI/NO KP BARU :<br>NAMA :<br>Sila pilih tahun dan bulan penyata gaji.<br>TAHUN 2010 BULAN FEBRUARI C                                                                                                    |
| kaun 😤<br>ng Keluar   | BIL         PENYATA GAJI         NO GAJI         JABATAN         PTJ         KATEGORI JAWATAN         JENIS BAYARAN           1         FEBRUARI 2010         0030         01000100         KAKITANGAN BIASA         GAJI |

Rajah 2.3.0 Skrin Carian ePAYSLIP.

- 1. Skrin ini memaparkan maklumat penyata gaji dalam tempoh 6 hingga 24 bulan.
- 2. Pengguna perlu klik butang HANTAR dan maklumat penyata gaji akan dipaparkan.
- 3. Pengguna perlu klik maklumat gaji tersebut untuk memaparkan slip gaji tersebut.

| No | Medan Perlu Diisi |
|----|-------------------|
| 1. | TAHUN             |
| 2. | BULAN             |
|    |                   |

Table 2.3

# 2.3.1 PAPARAN SLIP GAJI

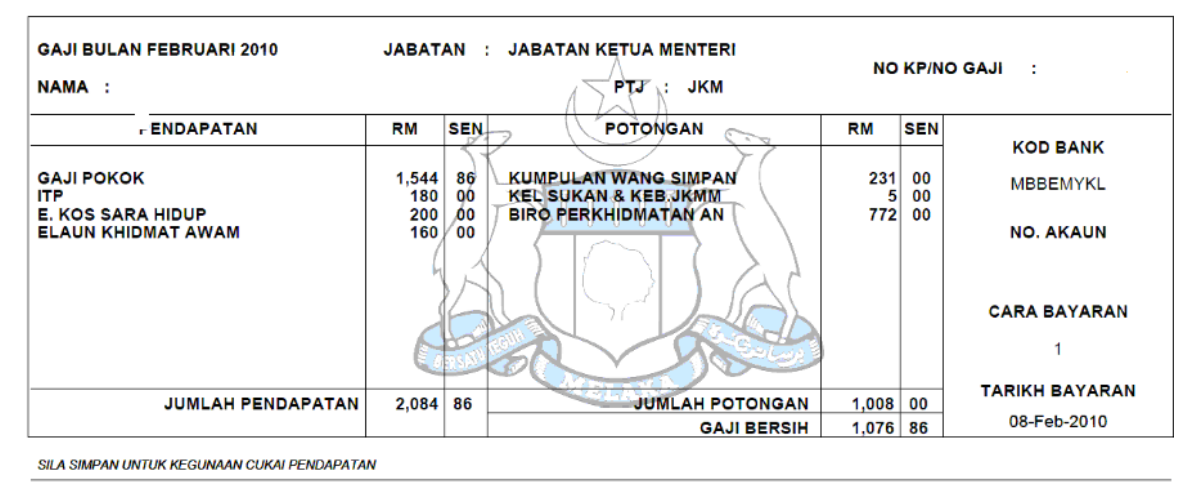

Rajah 2.3.1 Paparan Hasil Carian Slip Gaji

- 1. Slip gaji bagi bulan semasa akan dipaparkan.
- 2. Pengguna ini boleh mencetak slip gaji ini dengan menekan butang cetak.
- 3. Kakitangan perlu menyimpan slip gaji ini sekiranya ia adalah buat kali pertama memilih paparan. Slip Gaji ASAl hanya akan dipaparkan buat pertama kali.

## 2.4.0 PENGGUNAN FUNGSI eEC

|                                       |                                          | eec - carian penyata pen | IDAPATAN TAHUNA | N        |                  |
|---------------------------------------|------------------------------------------|--------------------------|-----------------|----------|------------------|
| aman Utama<br>MAKLUM<br>PAYSLIP<br>FC | NAMA<br>Sila pilih tahun p<br>TAHUN 2010 | enyata.                  |                 |          |                  |
| kaun                                  | BIL PENYAT                               | A CUKAI NO GAJI          | JABATAN         | CTP      | KATEGORI JAWATAN |
|                                       | 1 2010                                   | 810720045130             | 0030            | 01000100 | KAKITANGAN BIASA |
|                                       |                                          |                          |                 |          |                  |

Rajah 2.4.0 Skrin Carian eEC

- 1. Skrin ini boleh digunakan untuk membuat carian dan paparan penyata tahunan.
- 2. Penyata Pendapatan yang dipaparkan adalah untuk tahun semasa.
- 3. Klik butang HANTAR untuk memaparkan penyata pendapatan tahun semasa.
- 4. Klik link tahun yang dipaparkan untuk paparan maklumat penyata pendapatan.

| No | Medan Perlu Dipilih |
|----|---------------------|
| 1. | TAHUN               |

Table 2.4

# 2.4.1 MAKLUMAT PENYATA PENDAPATAN

|                                                                                       | PADA 31/12/2010                                                                                                    |         |
|---------------------------------------------------------------------------------------|----------------------------------------------------------------------------------------------------|---------|
| TEMPOH BAYARAN :1/1/2010 HINGGA<br>TARIKH PENYATA :07/03/2011                         | 31/12/2010                                                                                                    | MUKA SU |
| BAHAGIAN A                                                                            |                                                                                                    |         |
| NAMA PEGAWAI                                                                          | 4                                                                                                    |         |
| JANTINA                                                                               | : PEREMPUAN                                                                                                    |         |
| P.TANGGUNGJAWAB/PUSAT KOS                                                             | JABATAN KETUA MENTERI                                                                                                    |         |
| KOD JAWATAN                                                                           | PENOLONG PEGAWAI TEKNOLOGI MAKLUMAT                                                                                                    |         |
| ALAMAT RUMAH SEWA KERAJAAN                                                            | 1                                                                                                    |         |
| TEMPOH MENDIAMI                                                                       |                                                                                                    |         |
| SENIA TANG DIBATAR                                                                    |                                                                                                    |         |
| BAHAGIAN B                                                                            |                                                                                                    |         |
| NO. FAIL MAJIKAN                                                                      | :                                                                                                    |         |
| NO. CUKAI PENDAPATAN<br>NO. KP                                                        |                                                                                                    |         |
| NO. GAJI                                                                              |                                                                                                    |         |
| NO. KWSP                                                                              | : 15319237                                                                                                    |         |
| TARAF PERKAHWINAN                                                                     | KAHWIN, SUAMI BEKERJA                                                                                                    |         |
| ELAUN LEBIH MASA<br>ELAUN GALAKAN<br>ELAUN KHIDMAT AWAM<br>ELAUN KERAIAN              | 64.67 BANTUAN KHAS     60.00     1,600.00     0.00                                                                                                   |         |
| LAIN-LAIN FLAUN                                                                       | 4 300 00                                                                                                    |         |
| JUMLAH BESAR                                                                          | 21,548.37                                                                                                    |         |
| (POTONGA)<br>POTONGA<br>JUMLAH CL<br>CARUMAN I                                        | NIPOTONGAN CUKAI PENDAPATAN-SKIM PCB : 0.00<br>v CUKAI PENDAPATAN-SKIM PC38 : 0.00<br>JKAI PENDAPATAN TELAH DIBAYAR : 0.00<br>KEPADA KWSP : 2,324.00 |         |
|                                                                                       | ELAUN                                                                                                    |         |
| BAHAGIAN D<br>TUNOGAKAN GAJI TAHUN LEPAS<br>GAJI "DT KERAJAN"TT                       | LAINEAUX THE PLANESS LITER CALL                                                                                                    |         |
| BAHAGIAN D<br>TUNGGAKAN GAJI TAHUN LEPAS<br>GAJI "DT KERAJAN "DT<br>0.00 "KT 0.00 "KT | 0.00 KT 0.00 0.00 0.00                                                                                                    |         |

Rajah 2.4.1 Paparan Maklumat Penyata Tahunan.

- 1. Penyata pendapatan yang dimohon akan dipaparkan
- 2. Pengguna boleh menyimpan maklumat ini dengan klik butang simpan.

# 2.5.0 PENGGUNAN AKAUN PROFIL

|            |                  | KEMASKINI PROFIL   |
|------------|------------------|--------------------|
|            |                  |                    |
|            |                  |                    |
|            | No. KP           |                    |
| AMAKI LIM  | NAMA             |                    |
| ePAYSLIP   |                  |                    |
| eEC        | JABATAN          |                    |
| Akaun      | PTJ              | ×                  |
| Log Keluar | NO. TEL. BIMBIT  | 013-6140565        |
|            | NO. TEL. PEJABAT |                    |
|            |                  |                    |
|            | NO. PARS         |                    |
|            | EMEL             | regniz67@yahoo.com |
|            | ALAMAT           | MELAKA             |
|            |                  |                    |
|            |                  |                    |
|            |                  |                    |
|            |                  |                    |
|            |                  |                    |
|            |                  |                    |

Rajah 2.5.0 Skrin Kemaskini Profil

- 1. Skrin ini adalah untuk membolehkan pengguna mengemaskini maklumat profil jika terdapat perubahan.
- 2. Pengguna perlu klik butang HANTAR untuk menyimpan data yang telah dikemaskini.

| No. | Medan Perlu Diisi |
|-----|-------------------|
| 1.  | NAMA              |
| 2.  | JABATAN           |
| 3.  | PTJ               |
| 5.  | No. TEL BIMBIT    |
| 6.  | No.TEL PEJABAT    |
| 7.  | No.Faks           |
| 8.  | EMEL              |
| 9   | ALAMAT.           |

Table 2.5

# 2.5.1 SKRIN TUKAR KATA LALUAN

|                                                                  | TUKAR KATA LALUAN                                                                                  |
|------------------------------------------------------------------|----------------------------------------------------------------------------------------------------|
| Laman Utama<br>eMAKLUM<br>ePAYSLIP<br>eEC<br>Akaun<br>Log Keluar | Sila Masukkan KATA LALUAN Baharu Anda.<br>KATA LALUAN BAHARU<br>SAHKAN KATA LALUAN<br>HANTAR RESET |
|                                                                  |                                                                                                    |
|                                                                  | Rajah 2.5.2 Skrin Tukar Kata Laluan                                                                |

- Skrin ini adalah untuk membolehkan pengguna menukar kata laluan yang baru.
   Pengguna perlu menekan butang HANTAR untuk menyimpan kata laluan yang baru.

| No.                | Medan Perlu Diisi  |  |  |
|--------------------|--------------------|--|--|
| 1.                 | KATA LALUAN BAHARU |  |  |
| 2.                 | SAHKAN KATA LALUAN |  |  |
| <b>Table 2.5.2</b> |                    |  |  |

### 2.6.0 SKRIN PERMINTAAN KATA LALUAN

| PERMINTAAN KATA LALUAN                        |
|-----------------------------------------------|
| SILA MASUKKAN ID DAN EMEL ANDA                |
| NO K/P atau DAFTAR SYARIKAT EMEL HANTAR RESET |
| Pendaftaran    Log Masuk                      |

Rajah 2.6 Skrin Permintaan Kata Laluan

- 1. Skrin ini adalah untuk membolehkan pengguna mendapatkan kata laluan yang baru sekiranya terlupa kata laluan lama.
- 2. Pengguna perlu memasukkan No. Kad Pengenalan dan emel.
- 3. Kata laluan baru akan dihantar kepada pengguna melalui emel yang didaftar.

| No. | Medan Perlu Diisi          |
|-----|----------------------------|
| 1.  | NO KP atau DAFTAR SYARIKAT |
| 2.  | EMEL.                      |

Table 2.6

|                                               | espeks                                                                                                    | ANM |
|-----------------------------------------------|----------------------------------------------------------------------------------------------------|-----|
| Laman utama<br>eMaklum<br>Akaun<br>Log Keluar | NO DAFTAR SYARIKAT 116888-V<br>NAMA SYARIKAT SYARIKAT TESTING<br>Masukkan tempoh untuk carian.<br>TARIKH MULA (dd-mm-yyyy) TARIKH AKHIR (dd-mm-yyyy)<br>HANTAR |     |

#### 3.0 PENGGUNAAN FUNGSI PEMBEKAL

Rajah 3.0.1 Skrin Carian Maklumat Bayaran.

- 1. Selepas mendaftar, pembekal boleh log masuk dan skrin ini akan dipaparkan.
- 2. Pembekal hanya boleh menggunakan fungsi eMaklum.
- 3. Pembekal boleh mencari maklumat bayaran dengan mengisi TARIKH MULA dan TARIKH AKHIR dan selepas itu tekan butang HANTAR.

| No | Medan Perlu Diisi |  |
|----|-------------------|--|
| 1  | TARIKH MULA       |  |
| 2. | TARIKH AKHI       |  |
|    |                   |  |

Table 3.0.1

# **3.0.2 SKRIN EMAKLUM CARIAN**

|                                                 | (                                                                                 | eSPE                                                          | EΚ          | S          |                 | C            | ANM |
|-------------------------------------------------|-----------------------------------------------------------------------------------|---------------------------------------------------------------|-------------|------------|-----------------|--------------|-----|
|                                                 |                                                                                   | eMAKLUM - PERTA                                               | NYAAN BAYAR | AN         |                 |              |     |
| Laman utama<br>eMaklum<br>Akaun ×<br>Loq Keluar | NO DAFTAR SYARIKAT<br>NAMA SYARIKAT<br>Masukkan tempoh unt<br>TARIKH Mitor (Tumm- | 116888-V<br>SYARIKAT TESTING<br>uk carian.<br>yyyy) 07-01-201 | 0 III       | TARIKH AKI | HIR (dd-mm-yyyy | ) 07-01-2011 |     |
|                                                 | BI NO CEK/EET                                                                     | TARIKH CEK/EET                                                | IABATAN     | DT1        |                 |              | 1   |
|                                                 | 1 M0154370                                                                        | 17-02-2010                                                    | 0140        | 01000100   | 1 1107 111010   | 01-01-1970   |     |
|                                                 | 2 M0172273                                                                        | 24-05-2010                                                    | 0140        | 01000100   |                 | 01-01-1970   | 1   |
|                                                 | 3 M0185352                                                                        | 28-07-2010                                                    | 0140        | 01000100   |                 | 01-01-1970   | 1   |
|                                                 | 4 <u>M0191833</u>                                                                 | 18-08-2010                                                    | 0140        | 01000100   |                 | 01-01-1970   |     |
|                                                 |                                                                                   |                                                               |             |            |                 |              |     |

Rajah 3.02 Skrin Hasil Carian eMaklum

- Maklumat bayaran EFT/CEK akan dipaparkan.
   Klik No CEK/EFT yang dikehendaki untuk pergi ke skrin yang seterusnya.

# 3.0.3 SKRIN EMAKLUM SEMAK

|                                                                    | espeks<br>Example of the provided by the provided by the provided | ANM |
|--------------------------------------------------------------------|----------------------------------------------------------------------------------------------------|-----|
| Laman Utama<br>eMAKLUM<br>ePAYSLIP<br>eEC<br>Akaun %<br>Log Keluar | Untuk Maklumat Lanjut Bayaran<br>Sila Masukkan No. Akaun Sahaja.<br>NO. CEK MOD89559<br>NO. AKAUN<br>SEMAK KELUAR                                                                                                    |     |
| Ra                                                                 | ijah 3.0.3 Skrin Pertanyaan No. Akaun eMAKLU                                                                                                    | JM  |

- Masukkan No. Akaun yang didaftarkan dalam SPEKS.
   Klik butang SEMAK untuk memaparkan maklumat terperinci bagi bayaran tersebut.

| No. Medan Perlu Diisi |          |  |
|-----------------------|----------|--|
| 1.                    | No Akaun |  |
| Table 3.0.3           |          |  |

# **3.0.4 SKRIN PEMBEKAL**

|               | Nama                            |                        |               |         |
|---------------|---------------------------------|------------------------|---------------|---------|
|               | No. KP/No. Pendaftaran Syarikat |                        |               |         |
|               | Jabatan Pembayar                | [ 0030 ] JABATAN KETUA | A MENTERI     |         |
| nan Utama 💦 📄 | PTJ Pembayar                    | [ 01000100 ] JKM       |               |         |
| 121.1.154     | No. Baucar Bayaran              | V0010822               | Amaun Bayaran | RM41.66 |
| YSLIP         | Perihal Bayaran                 |                        |               |         |
|               | No. Rujukan Invois              |                        |               |         |
|               | Tarikh Invois                   | ĺ                      |               |         |
|               | No. EFT/No. CEK                 | M0147604               |               |         |
| Keluar "      | Nama Bank                       |                        |               |         |
|               | No. Akaun Bank                  | -                      |               |         |
|               | Tarikh Bank Proses              | 12-01-2010             |               |         |
|               | No. Telefon Bimbit              | 013-6140565            |               |         |
|               | Alamat Emel                     | regniz67@yahoo.com     | No. Faks      |         |
|               | Alamat Pos                      | MELAKA                 |               |         |
|               | Jika Bayaran DiTolak Oleh Bank: |                        |               |         |
|               | Tarikh Ditolak                  |                        |               |         |
|               | Sebab                           |                        |               |         |

#### Rajah 3.0.4 Hasil Paparan eMAKLUM.

- Maklumat bayaran akan dipaparkan.
   Pembekal juga boleh mencetak maklumat ini dengan menekan butang CETAK.

| No. | Maklumat Dipaparkan            |
|-----|--------------------------------|
| 1.  | Nama                           |
| 2.  | NO KP/No. Pendaftaran Syarikat |
| 3.  | PTJ Pembayar                   |
| 4.  | No. Baucar Bayaran.            |
| 5.  | Perihal Bayaran.               |
| 6.  | No. Rujukan Invois             |
| 7.  | Tarikh Invois                  |
| 8.  | No.EFT/No.CEK                  |
| 9.  | Nama Bank                      |
| 10. | No. Akuan Bank                 |
| 11. | Tarikh Bank Proses             |
| 12  | No.Telefon Bimbit              |
| 13  | Alamat Emel                    |

| 14  | Alamat Pos     |
|-----|----------------|
| 15  | Tarikh Ditolak |
| 16. | Sebab          |

Table 3.0.4